# PÍLDORA DE FORMACIÓN

Administración de páginas. Creación de páginas de distintos tipos.

### DESCRIPCIÓN

 En este documento se mostrarán los diferentes tipos de páginas que podemos crear.

### **OBJETIVOS**

i. Poder crear distintos tipos de páginas.

DESTINATARIOS Usuarios; Usuarios registrados; Editores; Responsables de comunidad; Administradores

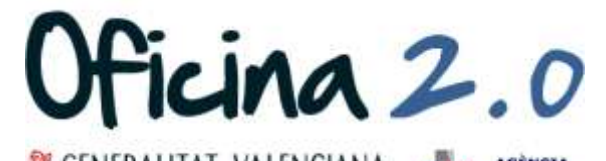

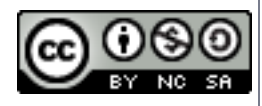

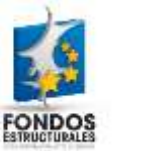

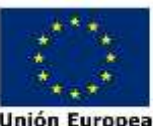

A continuación se mostrará como crear distintos tipos de páginas.

1. Introducir el **usuario y la contraseña** para acceder a la edición del portal.

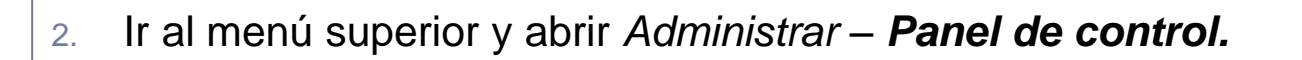

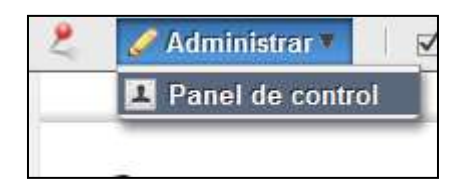

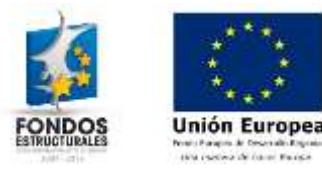

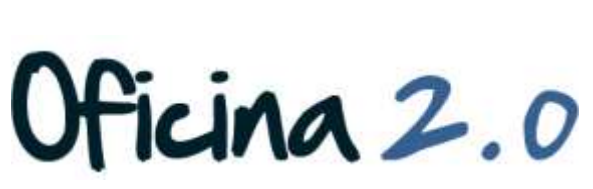

Ν

Login

Contraseña

Dirección de correo n@formacion\_o2.com

Recuérdame

Acceder al portal

Crear cuenta
He olvidado mi contraseña

#### 3. Pulsamos en **Páginas**

| 1  | Administrador de la           | - |
|----|-------------------------------|---|
| -  | Mi cuenta                     |   |
| -  | Mis páginas                   |   |
| K  | Mis tareas de Workflow        |   |
| 12 | Mis solicitudes de aprobación |   |
| 11 | Formación Oficina 2.0 🔻       |   |
|    | Ámbito Valor por defecto 🔻    |   |
| A  | Páginas                       |   |
|    | Contenido Web                 |   |
| 61 | Biblioteca de documentos      |   |
| 2  | Galería de imágenes           |   |
|    | Enlaces                       |   |
| -  | Agenda                        |   |
|    | Foro de discusión             |   |
|    | Blogs                         |   |
|    | Wild                          |   |
|    | Encuestas                     |   |
| 0  | Catálogo de software          |   |
|    | Etiquetas                     |   |
| 2  | Categorias                    |   |
| K  | Configuración del Workflow    |   |
| 3  | Social Equity                 |   |
| Po | rtal                          |   |
| 2  | Comunidades                   |   |
| Se | rvidor                        |   |

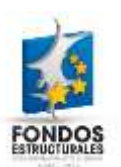

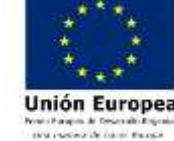

 Vamos a ver cómo se crean distintos tipos de páginas dentro de la página Acerca del Portal (si no se recuerda algún paso de la creación de páginas, consultar la píldora de formación "Creación de páginas")

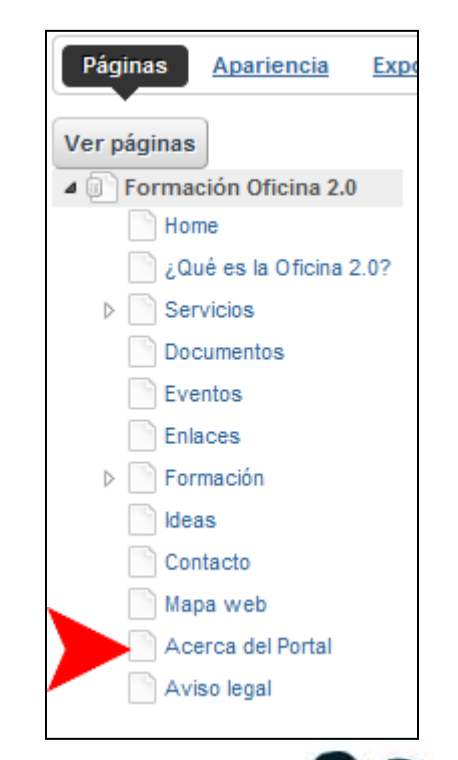

icina 2.0

- 5. Los tipos de páginas que podemos crear son los siguientes:
  - 1. **Portlets :** Este es el **tipo original**. Permite a los usuarios poner los portlets en ciertas áreas determinadas por una plantilla de diseño.
  - 2. Panel : Un panel es un tipo de página que puede contener un número de aplicaciones y facilitar el acceso entre ellas a través de un menú. Utilizar este tipo de página si es suficiente para mostrar un portlet en la página o si desea que la navegación entre portlets sea construido por Liferay.
  - 3. Web insertada : Muestra un sitio web externo como una página de un sitio web de Liferay a través de un Iframe.
  - 4. Contenido web : Este tipo de página se muestra una sola pieza de contenido creado con Liferay Web Content.
  - URL : Este tipo de diseño tiene la intención de añadir un enlace a un recurso externo al menú de página web. Este tipo de páginas no muestran ningún contenido propio.
  - 6. Enlace a página : Este tipo de página es una especialización del caso anterior, para crear enlaces a otras páginas del mismo sitio web.

ina 2.0

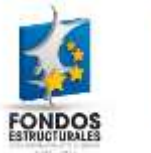

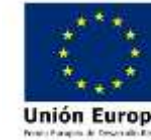

6. Para elegir el tipo de página sólo tenemos que seguir el proceso de creación de estas, y seleccionar del desplegable Tipo el tipo de página que queramos, basándonos en las descripciones anteriores.

| Ver páginas                                                    |                                                     |  |  |
|----------------------------------------------------------------|-----------------------------------------------------|--|--|
| Formación Oficina 2.0                                          | Acerca del Portal                                   |  |  |
| <ul> <li>¿Qué es la Oficina 2.0?</li> <li>Servicios</li> </ul> | Páqina Subsecciones Apariencia                      |  |  |
| Documentos<br>Eventos                                          | Página nueva                                        |  |  |
| Enlaces                                                        | Añadir subpáginas.                                  |  |  |
| Ideas                                                          | Nombre                                              |  |  |
| Contacto                                                       | Tipo Portlets                                       |  |  |
| Acerca del Portal                                              | Oculto Portlets Panel                               |  |  |
| Aviso legal                                                    | Añadir r<br>Contenido web<br>URL<br>Enlace a página |  |  |

Oficina 2.0

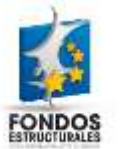

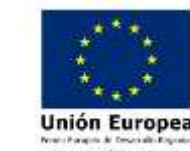

### Otro contenido relacionado

### Otros contenidos relacionados

### Otras píldoras de formación

- Administración de páginas. Creación de páginas.
- Administración de páginas. Creación de páginas a partir de plantillas.

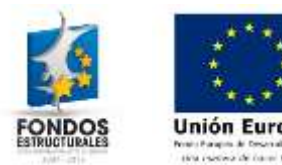

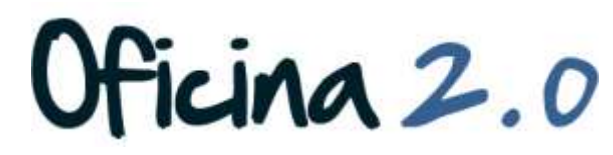